## Extended Gender and Sexual Orientation lists

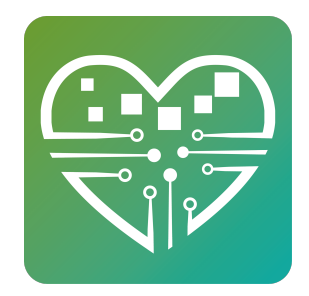

MySeniorCenter does have extended Gender and Sexual Orientation options available to centers that wish to use them.

These options are shown in the first picture below. If you would like to turn these 1 options on please scroll down and follow the steps listed below. People  $\bigcirc$ ٣٩ A G հհ  $\mathbf{Q}_{0}^{0}$ ersonnel Meals Settings Events Rides Equipment Reminders Statistics Advanced - Show All - Scan Gord Sally W Anderson 50 Alexandra Ln Somersworth, Nh 03974 (603) 852-7456 Zip / Postal Code 03974 Age: 74 <u>E-Mail</u> Heterosexual Please S Male Asexual Bisexual Female Akers, Annie (603) 852-1479 Emergenc Transgender Male Gay 0 aining Heterosexual AX 谶 CLICH TO CLICK TO Transgender Female Lesbian Transgender / Other derson, Sally 3) 852-7456 persworth, Nh in use Questioning Nonbinary Emer Intersex Queer 1 Q aining Unknown Agender Black, Camile (603) 319-7462 Rochester, Nh INTILL FLIPPOT Other Prefer to Not Answer Emergenc HA 50 Characters Remaining \$ Black, Luke (603) 452-1365 Rochester, Nh Please Select • Add Blake, Jake 333-555-4213 Rochester, NH Gender . 2.....) NOTES Female Ŧ Sexual Orientation 🧉 Heterosexual Brown, Luarie (603) 123-5478 Dover, Nh English • Language 款 Jamilik Head of House Yes O No STATISTICS 1 > >\* of 5 Deceased ○ Yes <sup>®</sup> No Show Master List Show Address

| 2                     | Click the Settings Tab then click Preferences |           |        |       |       |                 |                |            |          |  |  |  |
|-----------------------|-----------------------------------------------|-----------|--------|-------|-------|-----------------|----------------|------------|----------|--|--|--|
|                       | People                                        | Personnel | Events | Meals | Rides | لح<br>Equipment | Reminders      | Statistics | Settings |  |  |  |
| Settings              |                                               |           |        |       |       |                 |                |            |          |  |  |  |
| Touch Screen Settings |                                               |           |        |       |       | Mobile Scanner  |                |            |          |  |  |  |
| <b>A</b> N            | MyActiveCenter Settings                       |           |        |       |       |                 | 👬 Manage Users |            |          |  |  |  |
| P                     | reference                                     | es        |        |       | Help  |                 |                |            |          |  |  |  |
| <b>—</b> A            | ccept Cr                                      | edit Caro | ls     |       |       |                 |                |            |          |  |  |  |
|                       |                                               |           |        |       |       |                 |                |            |          |  |  |  |

**3** Check the box for each option you would like to enable then click Save Preferences

|                       | People           | Personnel          | Events        | Meals       | Rides | Equipment | Reminders | Statistics | Settings     | J        |
|-----------------------|------------------|--------------------|---------------|-------------|-------|-----------|-----------|------------|--------------|----------|
| ettinas <b>&gt;</b> N | /anage Pre       | ferences           |               |             |       |           |           |            |              | <u> </u> |
|                       | <b>.</b>         |                    |               |             |       |           |           |            |              |          |
| reterenc              | es               |                    |               |             |       |           |           |            |              |          |
|                       |                  |                    |               |             |       |           |           |            |              |          |
| Change                | s will not take  | effect until "Save | e Preferences | is clicked. |       |           |           |            | Save Prefere | nces     |
|                       |                  |                    |               |             |       |           |           |            |              |          |
|                       |                  |                    |               |             |       |           |           |            |              |          |
| 🖀 Pec                 | ple              |                    |               |             |       |           |           |            |              |          |
| ~                     |                  |                    |               |             |       |           |           |            |              |          |
| Default [             | DOB to 01/01/    | 1901 (Click to Cl  | hange)        |             |       |           |           |            |              |          |
| When D                | OB is missing,   | , set person's ag  | e to 100      |             |       |           |           |            |              |          |
| Show the              | e middle initial | default for Deen   | Ch List       |             |       |           |           |            |              |          |
| C Show of             | ank search by    | delault for Peop   | le (laster)   |             |       |           |           |            |              |          |
| Show at               | wual orientatio  | on field           |               |             |       |           |           |            |              |          |
| Show Se               | antices from al  | Il sites           |               |             |       |           |           |            |              |          |
| Show Or               | utreach hours    | field              |               |             |       |           |           |            |              |          |
|                       | oup members      | hin from all sites |               |             |       |           |           |            |              |          |
|                       | oup memorial     | inp nom an sites   |               |             |       |           |           |            |              |          |
| C Show gi             |                  |                    |               |             |       |           |           |            |              |          |